# HELM IN 🗩NE

# BUSINESS ONLINE BANKING

### Cadastre-se e aproveite os seguintes benefícios:

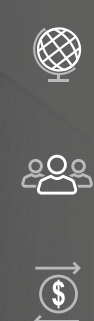

~

Realize operações bancárias de qualquer lugar do mundo, 24/7.

Designe Super Usuários para gerenciar a segurança e o controle de funções, usuários e fluxos de trabalho.

Receba e transfira fundos em várias moedas de forma rápida e segura.

Configure transferências únicas ou recorrentes entre contas e crie modelos para transferências futuras.

#### CADASTRE-SE EM SEIS PASSOS:

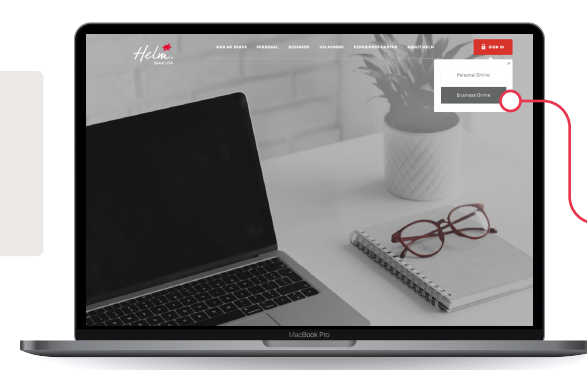

#### Passo 1

Visite www .helmbankusa.com e selecione *Sign In* no canto superior direito da página.

Selecione *Business Online.* 

#### Passo 2

Seleccione *Sign up* para iniciar a inscrição. Você tem 3 minutos para concluir cada etapa.

- Seleccione *No* on Helm Transfer ID.
- Insira seu *Economic Group Code* de 9 dígitos enviado para seu e-mail de <u>notifications@helmbankusa.com</u>.
- Se você ainda não recebeu seu Economic Group Code, entre em contato com seu gerente de conta ou com o Suporte Helm.

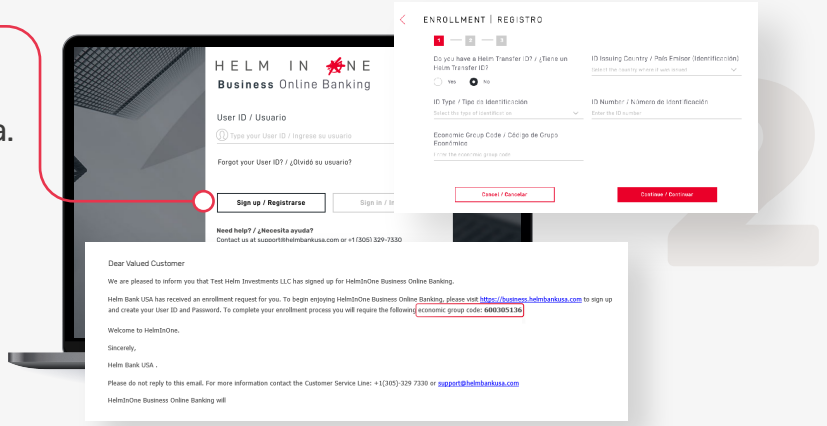

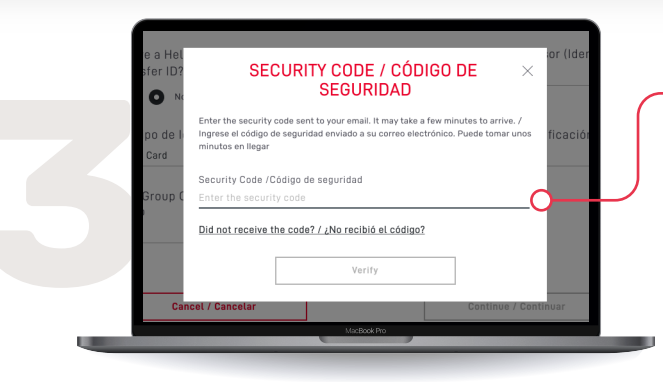

## Passo 3

Digite o *Código de Segurança* enviado para seu e-mail registrado.

- Código de segurança é válido por 3 minutos.
- · Não recebeu o código?
  - Verifique sua pasta de spam.
  - Seleccione *Did not receive the code?* para obter informações de contato do Suporte Helm.

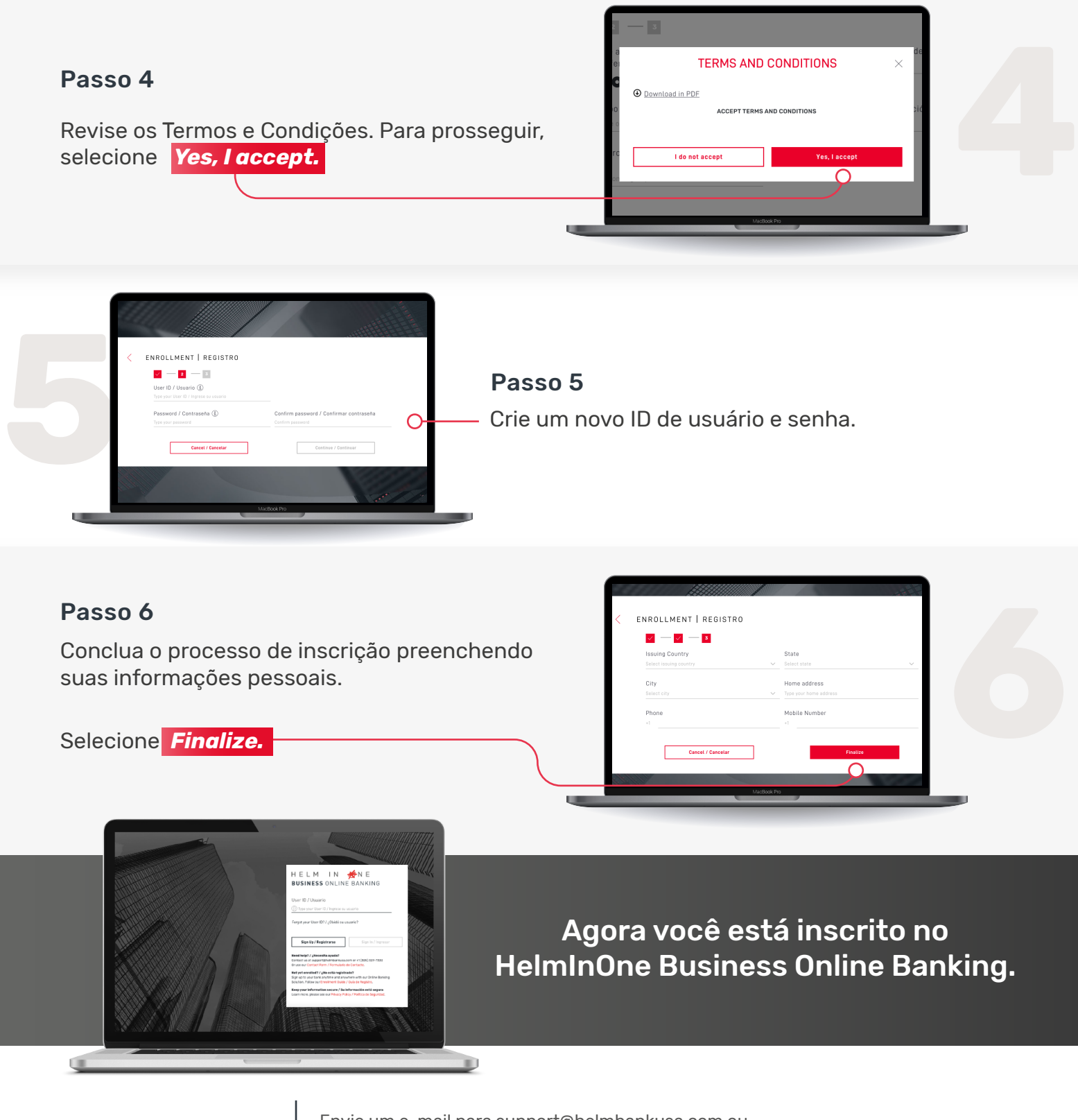

Para assistência

Envie um e-mail para support@helmbankusa.com ou Ligue para +1 (305) 329-7330 | segunda - sexta-feira, das 8:30 a.m. às 6:00 p.m. (EST)

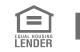